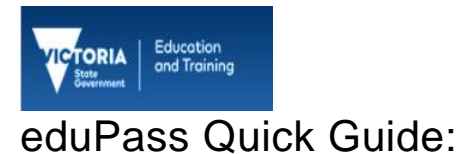

# Reset a Student's eduPass Password

## Introduction

You can reset a student's eduPass password. This action generates a letter for the student, providing a temporary password that must be used within 10 days.

#### 1.

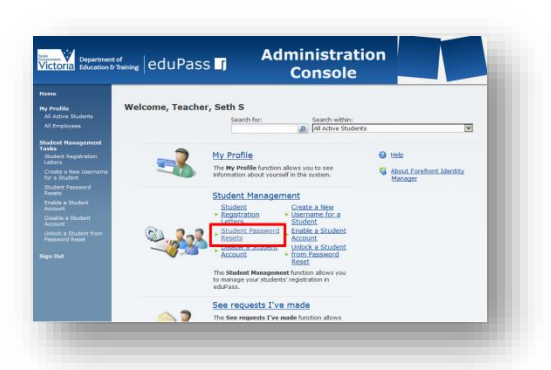

From the Administration Home page, click on the **Student Password Resets** link.

#### 2.

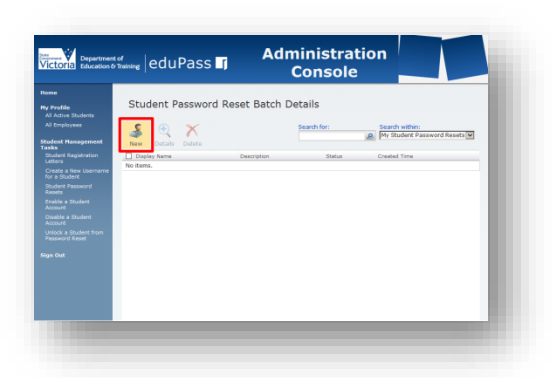

Click on the New button.

### 3.

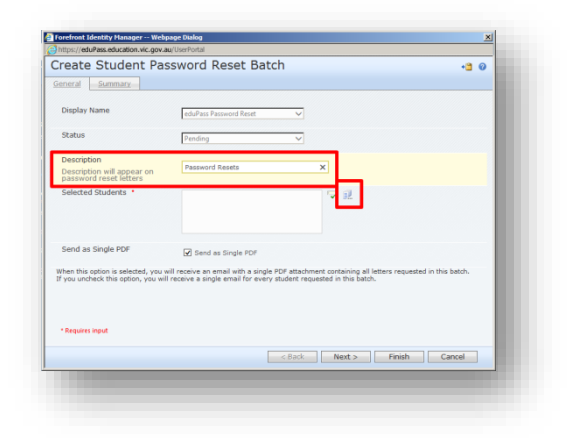

Enter a description, and then click on the **Browse** icon to select students.

## 4.

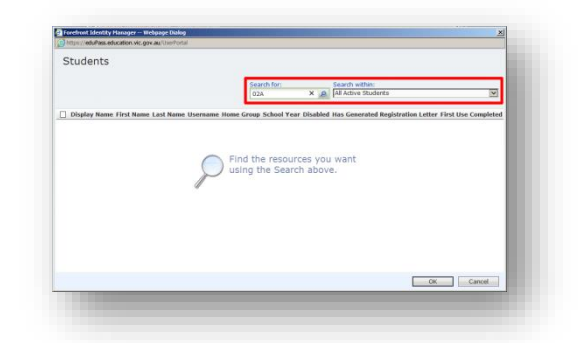

Enter the relevant details into the **Search for** field, and use the **Search within** filters to narrow your search.

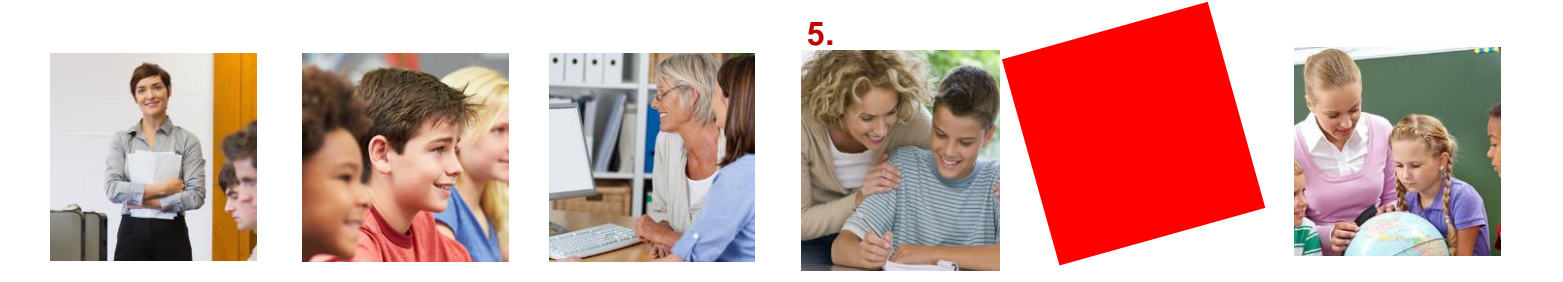

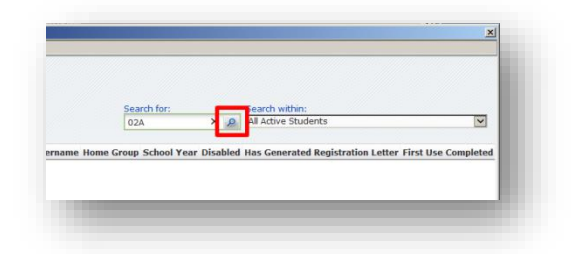

Click on the **Search** icon beside the **Search for** field.

### 6.

| Students                              |             |           |            |        |               |              |                              |                      |        |
|---------------------------------------|-------------|-----------|------------|--------|---------------|--------------|------------------------------|----------------------|--------|
|                                       |             |           |            |        | former from   |              | Proved within                |                      |        |
|                                       |             |           |            |        | 9810          |              | All Active Students          |                      | V      |
| Dissilar Name                         | East Name   | Lord Mane | Deserverie | Nome C | man School Ve | as fiesdales | I the Generated Registration | Latter Feet Mrs Come | Interl |
| Loden Milloway                        | Andan       | Multiveau | AMM II     | 004    | i i           | No           | Yes                          | No.                  |        |
| Regulati Dealer                       | Beaufah     | Dealer    | BCDEA      | 0.94   | 0             | Yes          | No                           | No                   |        |
| Bert Hotsen                           | Notherto    | Hotsen    | NEHOT      | 094    |               | No           | Yes                          | No                   |        |
| Flaine Lamini                         | Riane       | Larrisi   | RMLAM1     | 004    | 1             | Yes          | No                           | No                   |        |
| Dobby Brown                           | Babby       | Brown     | EWERD      | 07A    | 7             | No           | Yes                          | No                   | -      |
| Bobby Zammit                          | Babby       | Zammt     | BEZAM1     | ORA    | 0             | Yes          | No                           | No                   |        |
| Charise Rubin                         | Charise     | Rutin     | CSRUB      | 094    | 9             | No           | Yes                          | No                   | _      |
| Chris Grech                           | Christopher | Grech     | CIGRE      | 094    | 9             | Yes          | No                           | No                   |        |
| Christine                             | Christine   | Smitha    | CTSMI      | 064    | 6             | Yes          | No                           | No                   |        |
| Christopher                           | Christopher | Brown     | CCBRO      | 024    | 3             | NO           | Yes                          | No                   | ~      |
| 1 Class Daubh                         | Class       | Cmith     | ALCON!     | 0.64   | τ.            | Ver-         | 60×                          | Rin_                 |        |
| earch Students<br>saulah Dealer Chris | Grech Sobb  | Zanmit    |            |        |               |              | So Kerns tot                 | OK Can               | cel    |

Select the students using the check boxes and then click on the  $\mathbf{OK}$  button.

#### 7.

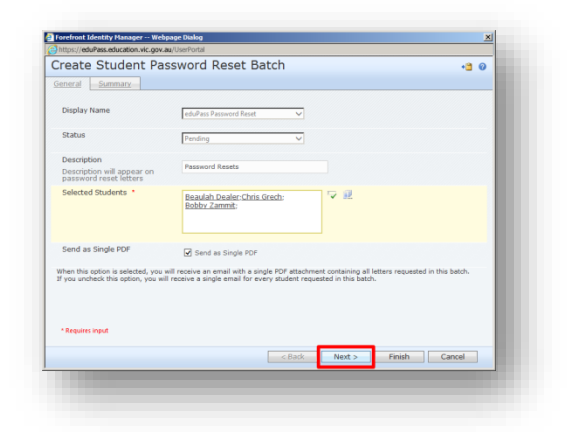

Click on the Next button.

| lieate Student P                                                                                                    | assword Reset Datch                                                                                                    |
|----------------------------------------------------------------------------------------------------|----------------------------------------------------------------------------------------------------|
| Seneral Summary                                                                                                    |                                                                                                    |
|                                                                                                    |                                                                                                    |
| Attribute                                                                                                    | Value                                                                                                    |
| Description                                                                                                    | Password Resets                                                                                                    |
| Display Name                                                                                                    | eduPass Password Reset                                                                                                    |
| Resource Type                                                                                                    | Student Password Reset Batch Details                                                                                                    |
| Selected Students                                                                                                    | Beaulah Dealer; Chris Grech; Bobby Zammit;                                                                                                    |
| Send as Single PDF                                                                                                    | True                                                                                                    |
|                                                                                                    |                                                                                                    |
| Status<br>You are about to submit your<br>This job may take some time<br>complete other tasks.<br>If this job has either not comp<br>on http://servicedesk.educatio | Printing Printing Pri   |
| Status<br>Thus are about to submit your<br>This job may take some time i<br>additional take.<br>I additional takes<br>on http://servicediski.educatic               | do in page for Parring<br>to be page to the sponger of the sponger of the sponger o |

Click on the **Submit** button.

9.

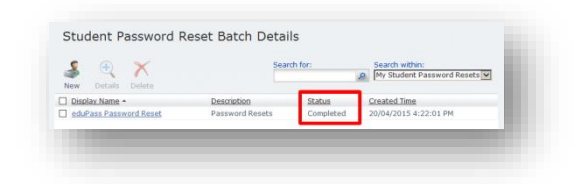

The registration letters will be generated and sent as a single PDF to your email address. When the request is processed, the status will show as **Completed**.

#### Some tips for you to remember:

- eduPass Temporary Password Reset Letters are always sent to the eduMail email account of the individual who performs the action in eduPass; it is not sent to the student's account directly.
- Resetting a student's password generates a temporary password that will expire within 10 days. Please be sure to remind the student of this expiry period as a new letter will be required if the password is not changed within the 10 day period.
- Resetting a student's password generates a temporary password reset letter and a Year 3-12 student will have to reset their pin and secret questions.
- You may want to remind the older students to make every effort to remember their secret questions and answers, and four digit PIN when they set them up this time.

8.